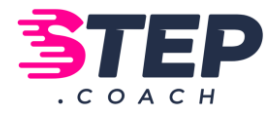

# STEP.COACH - WAS FINDE ICH WO? WIE SAMMLE ICH SCHRITTE?

#### Web-Version

#### DASHBOARD:

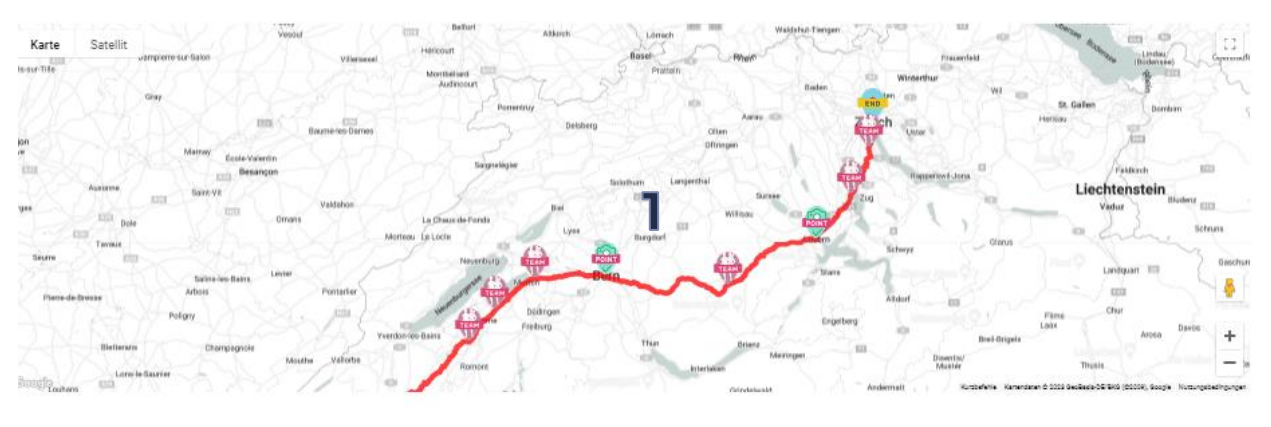

#### QUEVITA

🗟 Dashboard 🔄 Statistik 🍃 Meine Schritte 🖄 Profil

#### Resultate (Schritte)

|   | Name              | Schritte | % Anteil |
|---|-------------------|----------|----------|
| 1 | Team Office       | 2691846  | _        |
| 2 | Team Entwickler   | 249'829  | EDGX     |
| 3 | Team Aussendienst | 1951075  | 700k     |
| 4 | Team Schreinersi  | 1241999  | 44.8%    |
| 5 | Team 2Peak        | 108.676  | - BOOK   |
| 5 | Team vR9CE        | 95123    | 4 1%     |
| 7 | Team Step         | 0        | D.0%     |

#### Teamziel 279 km

| Das Team hat: 34% der Strecke bewältigt |                |  |  |  |
|-----------------------------------------|----------------|--|--|--|
| 96 km<br>Gemacht                        | 184 km<br>Ubng |  |  |  |

Alle Schritte

1'069'058

**5**°

#### Points of Interest

| Name            | Distanz  |
|-----------------|----------|
| Start-Genf      | Om       |
| © Barn 4        | 148°696m |
| @ Luzem         | 231°045m |
| × Zial - Zürich | 278°854m |

- 1. Route
- 2. Rangliste Teams
- 3. Rangliste User
- 4. Übersicht Point of Interests
- 5. Übersicht Schritte Total und Anzahl verbleibende Tage

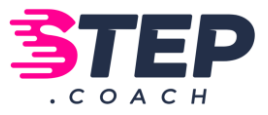

#### STATISTIK

| UEVITA                          |                        |             |          | Alle Schritte: Toge bis z<br>1`064`911 0 |
|---------------------------------|------------------------|-------------|----------|------------------------------------------|
| Dashboard <u>Statistik</u>      | 🗧 🎜 Meine Schritte 🛛 🐣 | Profil      |          |                                          |
| ine Statistik                   |                        |             |          |                                          |
| luswahl →                       | A lch                  | 😂 Mein Team | Schritte | Kalorion                                 |
| Schritte                        | 136`209                | 291'209     | 14,000-  | - 600                                    |
| inchischnitt, pro tag           | 6 406                  | 13 967      | 12,000-  | - 500                                    |
| Kalorian<br>rchschnitt, pro Tag | 5`448<br>259           | 11'648      | 10.000   | - 450                                    |
|                                 |                        |             | 0.000    | 350                                      |
|                                 |                        |             | 8000-    | - 300                                    |
|                                 |                        |             | 6,000    | - 250                                    |
|                                 |                        |             | 4,000-   | - 150                                    |
|                                 |                        |             | 2,000-   | - 100                                    |
|                                 |                        |             |          | - 50                                     |

- 1. Meine Schritte und meine Kalorien
- 2. Mein Team: Schritte und Kalorien
- 3. Meine Schritte im Diagramm grafisch dargestellt

#### MEINE SCHRITTE

| EVITA                                  |                |          |                        | Alle Schritte:<br>1`064`911 |
|----------------------------------------|----------------|----------|------------------------|-----------------------------|
| ihboard 🗵 Statistik 🛛 🎜 Meine Schritte | ≗ Profil       |          |                        |                             |
|                                        | Meine Schritte |          |                        |                             |
| itte hinzufügen                        |                |          |                        |                             |
| m*                                     | Datum          | Schritte | Alternative Sportarten | Bearbeiten                  |
| -01-12                                 | 03.12.2022     | 61987    |                        | 12° 🖬                       |
| tive Sportarten                        | 01.12.2022     | 151600   | (Fussball: 2:00)       | C2° 🖬                       |
| *                                      | 29.11.2022     | 5'763    |                        | <b>1</b>                    |
|                                        | 28.11.2022     | 4'800    | (Klettern: 1:00)       | 128 🖬                       |
|                                        | 27.11.2022     | 3.688    | 2                      | C2 🖬                        |
| Schritte eintragen                     | 26.11.2022     | 5'541    |                        | 12° 🖬                       |
|                                        | 25.11.2022     | 3,300    | (E-Bike: 0:55)         | 12° 🖬                       |
|                                        | 24.11.2022     | 7'021    |                        | C2 🖬                        |
|                                        |                |          |                        |                             |
|                                        | 23.11.2022     | 6'569    |                        |                             |

- 1. Schritte / alternative Sportarten manuell eintragen
- 2. Übersicht meiner Schritte

#### PROFIL 🛱 Dashboard 🛛 🗠 Statistik 💝 Meine Schritte 🕹 Profil ≗ Mein Profil ≋ Mein Team 2 1.Mein Profil – persönliche Mein Profil Angaben ः Kennwort ändern Vorname\* 2. Mein Team → für Jason 🕂 fitbit Verbinden mit Nachname\* Übersicht aller Verbinden mit Tester GARMIN 3 Teammitglieder, für Verbinden mit P<del>e</del>lar. Pseudonym\* Teamwechsel Jason 3. Verbindung mit Geschlecht Herr verschieden Smartwatches Meinen Account löschen

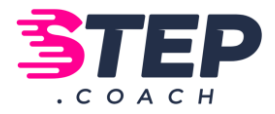

### APP - VERSION

#### DASHBOARD:

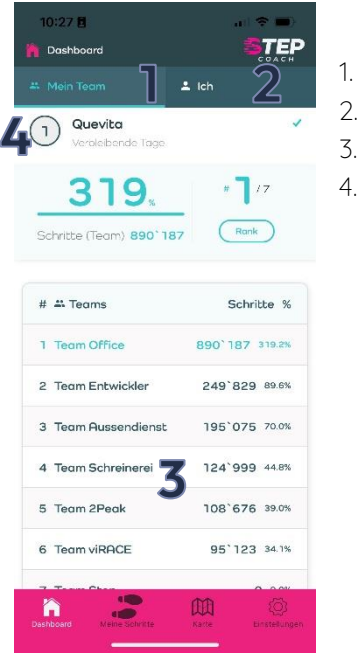

- Übersicht/Rangliste Teams
- 2. Übersicht / Rangliste Teilnehmer:innen
- 3. Übersicht Rang und Schritte Team
  - Verbleibende Tage

#### KARTE

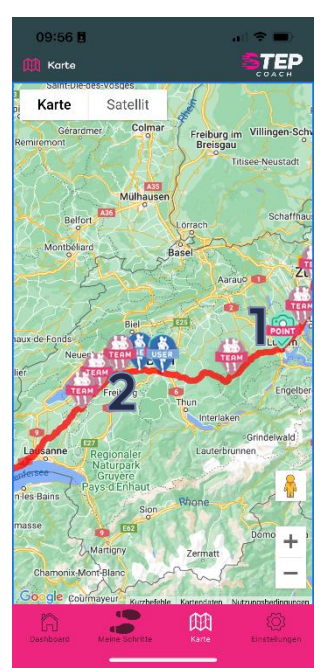

- 1. Point of interest auf Karte
- 2. Übersicht Position Team / Teilnehmer:innen

#### EINSTELLUNGEN

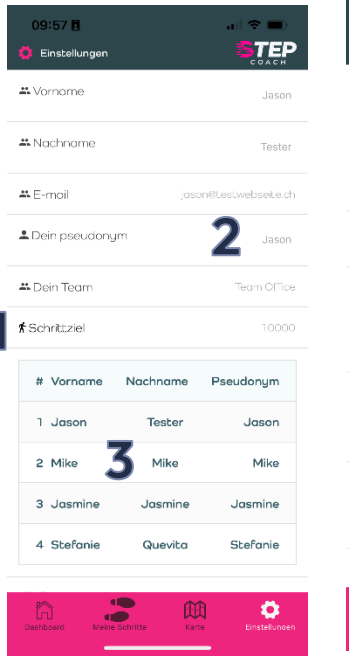

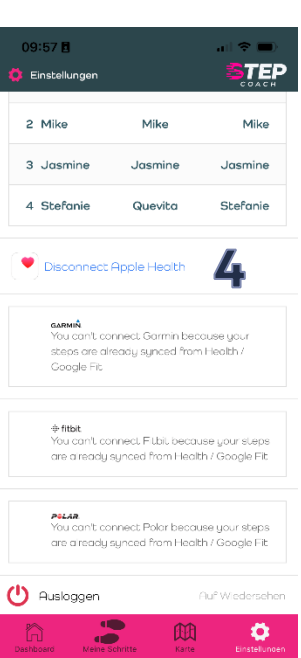

- 1. Persönliches Schrittziel
- 2. Persönliches Pseudonym
- 3. Übersicht Team
- 4. Verbinden mit Apple Health/ Google Fit/ Garmin / Fitbit...

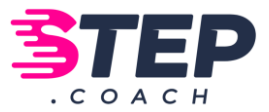

## SCHRITTE SAMMELN

Möglichkeiten:

- Manueller Eintrag
- Alternative Sportarten (Sportart in Schritte umwandeln)
- Verbindung mit Fitbit, Garmin, Polar, Google Fit, Apple Health

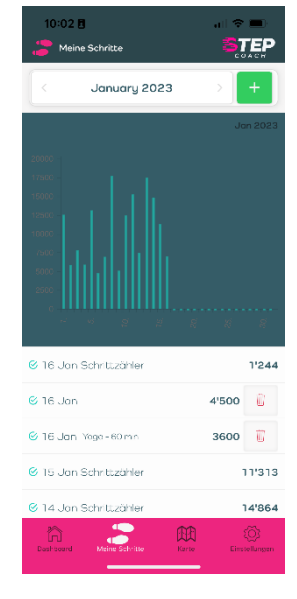

#### MANUELLER EINTRAG IM WEB

- 1. Datum auswählen
- 2. Anzahl Schritte eintragen
- 3. Bestätigen  $\rightarrow$  Schritte eintragen
- 4. Übersicht Meine Schritte

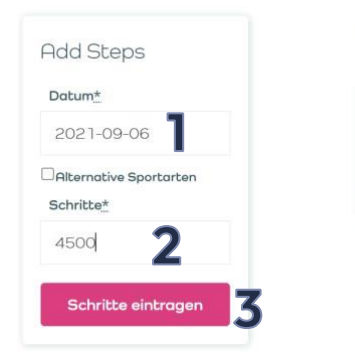

🛱 Dashboard 🛛 🗠 Statistik 🛛 🍃 Meine Schritte

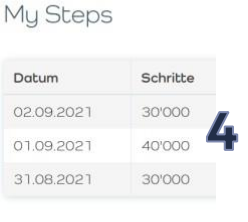

A Profile

#### MANUELLER EINTRAG IN DER APP

- 1. Schritte
- 2. Datum auswählen
- 3. Hinzufügen von Schritten mit +
- 4. Schritte eintragen
- 5. Speichern

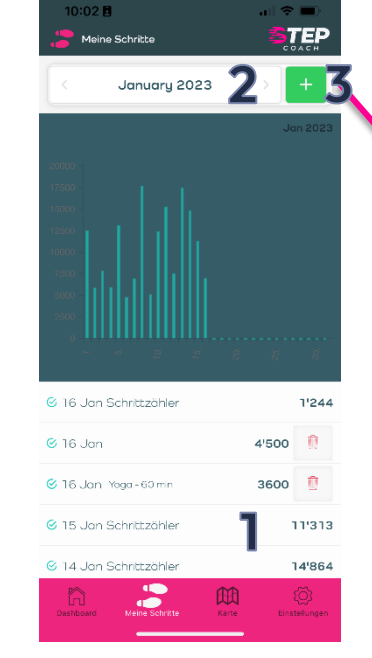

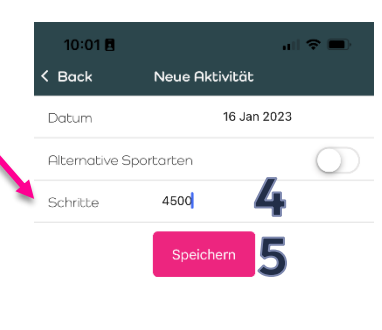

#### Übersicht Meine Schritte

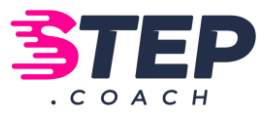

### ALTERNATIVE SPORTART EINTRAGEN IM WEB

- 1. Datum auswählen
- 2. Häckchen bei «alternative Sportarten» setzen
- 3. Sportart auswählen
- 4. Dauer in Minuten eingeben
- 5. Bestätigen

| Add Steps              | My Steps   |          |                        |
|------------------------|------------|----------|------------------------|
| Datum*                 | Datum      | Schritte | Alternative Sportarter |
| 2021-09-06             | 02.09.2021 | 30'000   |                        |
| Alternative Sportarten | 01.09.2021 | 40'000   |                        |
| Sport                  | 31.08.2021 | 30'000   |                        |
| Schwimmen Y            |            |          |                        |
| Dauer [min]            |            |          |                        |
| ad la                  |            |          |                        |

### ALTERNATIVE SPORTART EINTRAGEN IN DER APP

- 1. Hinzufügen + klicken
- 2. Datum auswählen
- Häckchen bei «Alternative Sportarten» setzen
- 4. Sportart auswählen
- 5. Dauer in Minuten eingeben
- 6. Speichern

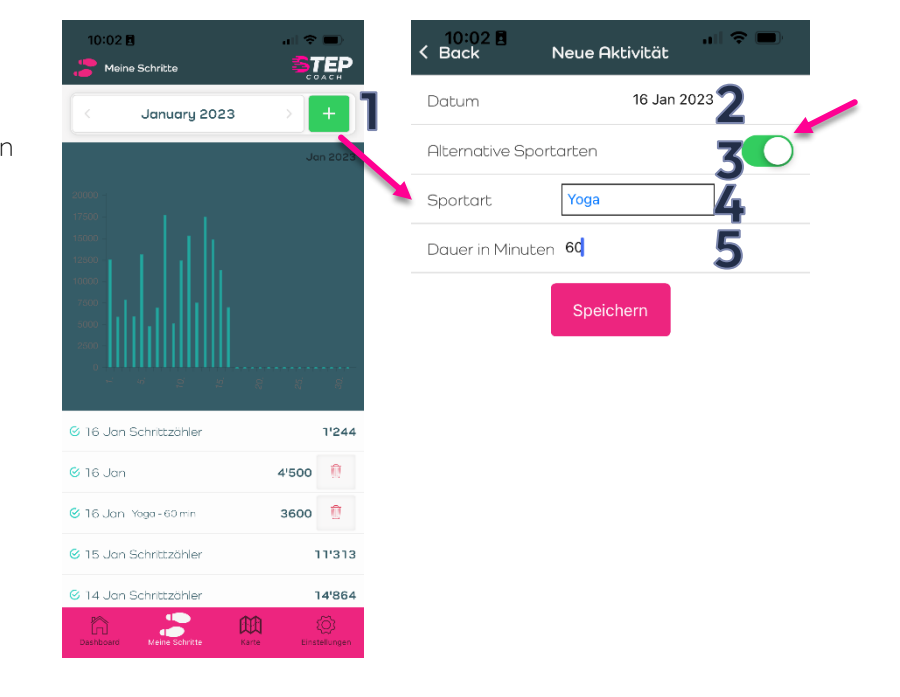

### SCHRITTE ENTFERNEN IM WEB

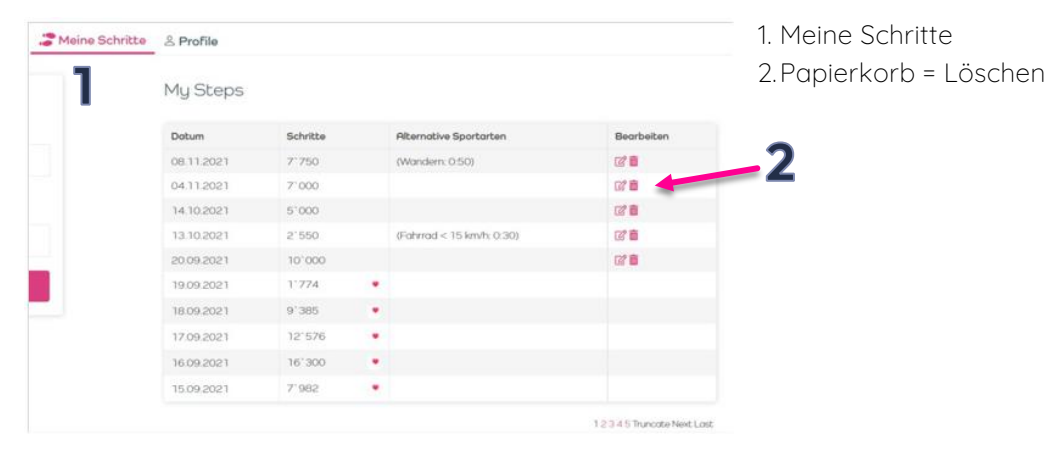

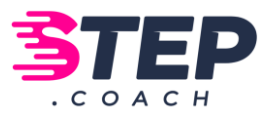

#### SCHRITTE ENTFERNEN IN DER APP

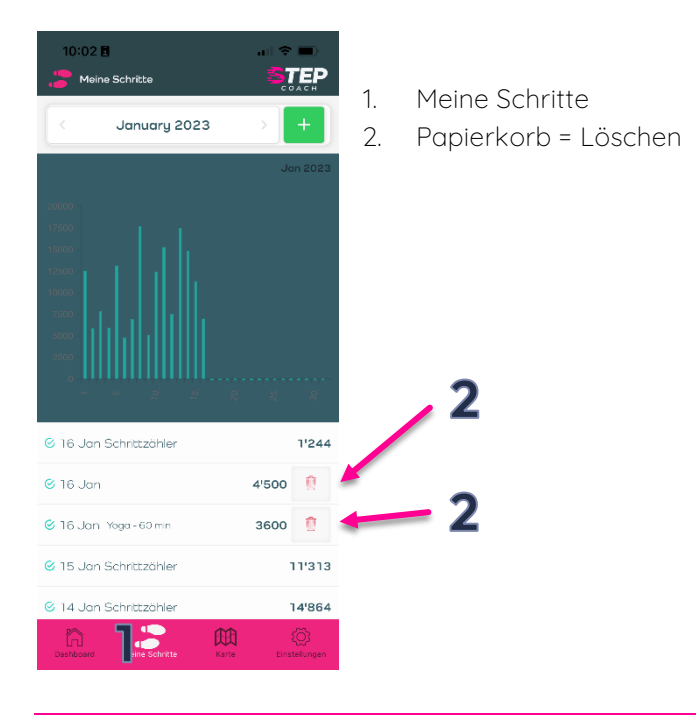

#### WICHTIG

Nachdem in der App die Schritte entfernt wurden, kann es einige Minuten dauern, bevor sich die App aktualisiert. Alternativ kann die App im Dashboard durch «herunterziehen» des Bildschirms manuell aktualisiert werden (danach erschein ein kleines Häkchen):

| 10:02 🖥             | Neue Aktiv            | i 💈            |                   |
|---------------------|-----------------------|----------------|-------------------|
|                     | ↓<br>Aktualisien      | e              | 1                 |
| 🚢 Mein Team         | ±                     | . Ich          |                   |
| Quevit<br>Verbleibe | <b>a</b><br>ende Tage |                | ر                 |
| 31                  | 9、                    | <b># ]</b> / 7 | , 🕈               |
| Schritte (Tean      | n) <b>890`187</b>     | Rank           |                   |
| # 🛎 Teams           |                       | Schritt        | e %               |
| 1 Team Offic        | æ                     | 890`187 3      | 19.2%             |
| 2 Team Entw         | vickler               | 249`829        | 39.6%             |
| 3 Team Auss         | endienst              | 195`075        | 70.0%             |
| 4 Team Schr         | einerei               | 124`999 4      | 14.8%             |
| 5 Team 2Peo         | ak                    | 108`676        | 39.0%             |
| Dashboard Mei       | ne Schritte           | Karte Eins     | (Ö)<br>itellungen |